# **EPAF Originator Instructions for Graduate Assistants**

Use to enter EPAF for Graduate Assistants

The Electronic Personnel Action Form, or EPAF, will take the place of paper Personnel Action Forms. In order to enter an Electronic Personnel Action Form (EPAF), please have the following information compiled.

- M-Number
- Date of Hire
- Position Number
- Home Org. (Department Org.)
- Annual Salary
- Approver Timesheet Org. (W-Org or T-Org.)
- Termination Date

Please Note: Student Financial Aid will check for the student's PeopleAdmin Application, Background Check, and I9 before approving the student's EPAF. Any student who does not have an active job will need to have a Background Check and I9 completed and submitted to Student Financial Aid before beginning work.

Log into myGate and click on the Employee Tab. Scroll to the Personnel Action Notices channel and click on Create a New EPAF.

## **STEP 1: New EPAF Person Selection**

- **ID:** Enter the student's MSU M-Number.
- Hit **TAB**. Verify student name.
- **Query Date:** Enter the student's first work day.
- Approval Category: Select the Approval Category (EPAF) from drop down menu.
- Click the **GO** button.

| ID: * M00000000 Bell, Tinker 1. Enter M-Number; Hit TAB<br>2. Check or Edit Query Date<br>3. Select an Approver Category |              |             |  |  |  |  |  |
|----------------------------------------------------------------------------------------------------|--------------|-------------|--|--|--|--|--|
| Query Date: MM/DD/YYYY* 05/05/2014                                                                                       |              |             |  |  |  |  |  |
| Approval Category: 🛊                                                                                                    | Not Selected | <b>&gt;</b> |  |  |  |  |  |
| Go                                                                                                    |              |             |  |  |  |  |  |
|                                                                                                    |              |             |  |  |  |  |  |

| ID:                                                                   | Bell, Tinker, | M000000     | 00          |                 |            |          |             |             |        |
|-----------------------------------------------------------------------|---------------|-------------|-------------|-----------------|------------|----------|-------------|-------------|--------|
| Query Date:                                                           | May 22,201    | 4           | 6           | Enter Desition  | Number     |          |             |             |        |
| Approval Category: Restricted GA First Hire 2. Enter Position Number. |               |             |             |                 |            |          |             |             |        |
|                                                                       |               |             |             | . Click GO.     |            |          |             |             |        |
| New Job Assignme                                                      | nt, NEWJOB    |             |             |                 |            |          |             |             |        |
| Search Type P                                                         | osition       | Suffix 🎵    | e Time She  | et Organization | Start Date | End Date | Last Paid ( | Date Status | Select |
| Q New Job                                                             |               |             |             |                 |            |          |             |             | ۲      |
|                                                                       |               |             |             |                 |            |          |             |             |        |
| 🛆 There are no act                                                    | ive jobs bas  | ed on the ( | Query Date. |                 |            |          |             |             |        |
| All Jobs                                                              |               |             |             |                 |            |          |             |             |        |
| Next Approval Type                                                    | 60            |             |             |                 |            |          |             |             |        |

- **Position:** Enter the correct position number for which the student will be hired.
- **Suffix:** Enter "00".
- Hit the **TAB** button.
- Click the **GO** button.

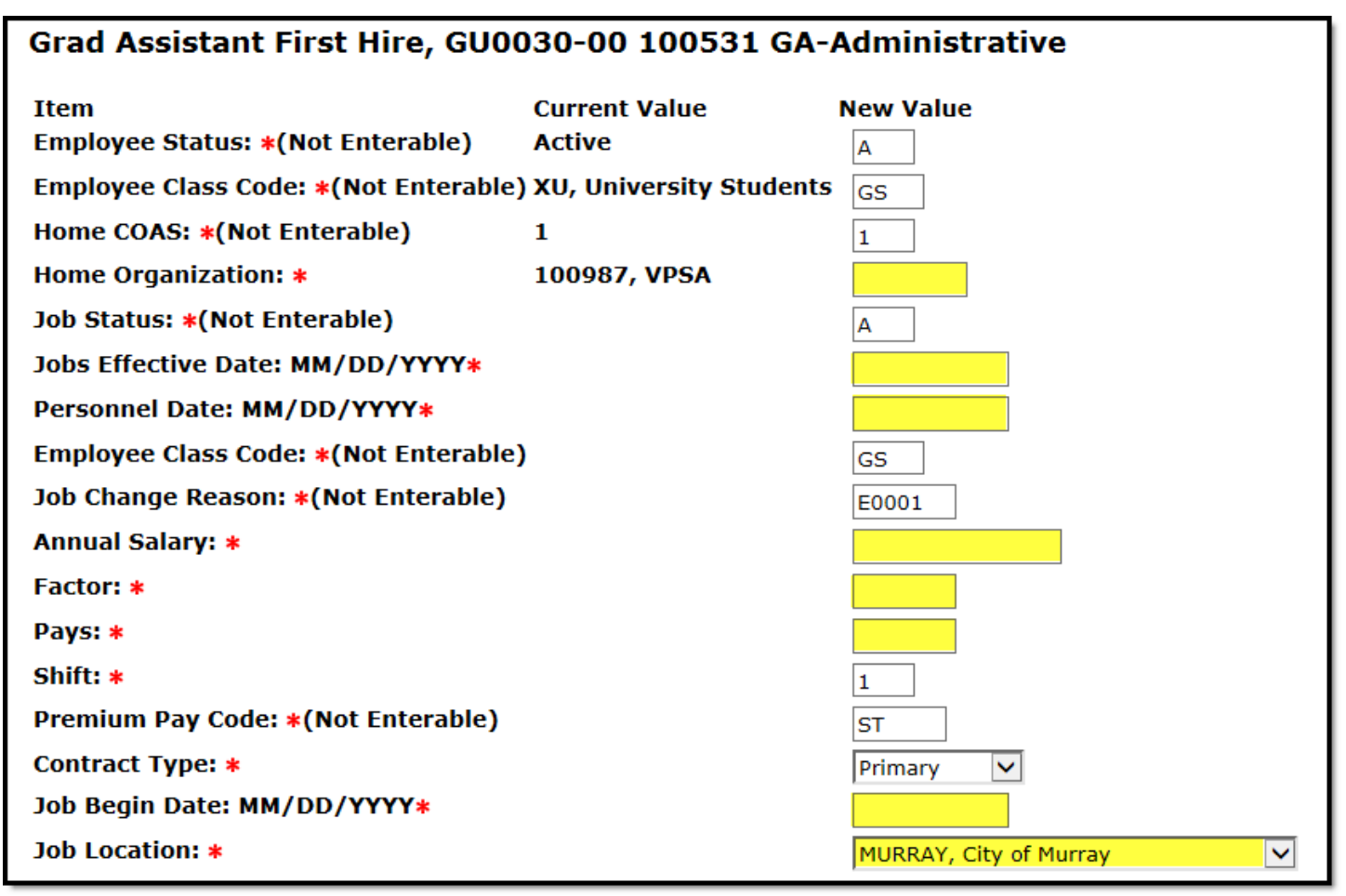

- Home Organization: Enter the department where the GA will work.
- Jobs Effective Date: Enter the first day the GA will be paid.
- **Personnel Date:** Enter the GA's first day of work.
- **Annual Salary:** Enter the grad assistant's total stipend for the period you are hiring. For example, if hiring August through May for \$10,000 put \$10,000 as Annual Salary.
- Factor & Pays: Enter the number of pay periods GA will be paid. See Chart 1 below.
- **Timesheet Orgn:** Enter the W-Org or T-Org (Approver Org.).
- Shift: Indicates student's campus work location. Defaults as "1" for MSU's main campus.
- Contract Type: Enter "P" for primary job.
- Job Begin Date: Enter the student's job begin date. Should be same as date in Jobs Effective Date.
- Job Location: Select the primary work location from the drop down menu. (If the correct work location is not available in the drop down menu, contact the Payroll Office at 4175.)

| Chart 1       |                      |        |      |
|---------------|----------------------|--------|------|
| Semester      | Pay Dates            | Factor | Pays |
| Fall Only     | September – December | 4      | 4    |
| Spring Only   | January – April      | 4      | 4    |
| Fall & Spring | September – April    | 8      | 8    |
| Summer        | May – August         | 4      | 4    |

Double check the Labor Distribution fields. If incorrect, call the budget office at 4214 before proceeding.

| New<br>Effective Dat | e: MM/DD/ | MM [05/06/201 |           |         |          |          |         |        |         |                               |
|----------------------|-----------|---------------|-----------|---------|----------|----------|---------|--------|---------|-------------------------------|
| COA Index            | Fund      | Organizatio   | n Account | Program | Activity | Location | Project | Cost   | Percent | Encumbrance Override End Date |
| 1                    | 100001    | 100776        | 612001    | 6020    | ][]      | ][]      |         |        | 100.00  | ]]                            |
|                      |           |               |           |         | ][       |          | ][      |        |         |                               |
|                      |           |               |           |         | 1        |          |         |        |         |                               |
|                      |           |               |           | 1       | 1        |          |         |        | 1       |                               |
|                      |           |               |           | 7 /     | JL       |          |         | Total: |         | ]]                            |

### **STEP 5: Termination Record**

- Jobs Effective Date: Enter the last day student will be paid.
- **Personnel Date:** Enter the last day of work.

| 1. En<br>2. En                     | <ol> <li>Enter Termination Jobs Effective Date.</li> <li>Enter Termination Personnel Date.</li> </ol> |  |  |  |  |  |
|------------------------------------|----------------------------------------------------------------------------------------------------|--|--|--|--|--|
| Terminate EE Job 640141.0          | 0 100776 Student                                                                                      |  |  |  |  |  |
| Terminate EE Job, SA0141-0         | 100776 Student V kers                                                                                 |  |  |  |  |  |
| Item                               | Current Value New Value 💙                                                                             |  |  |  |  |  |
| Jobs Effective Date: MM/DD/YYYY    |                                                                                                    |  |  |  |  |  |
| Personnel Date: MM/DD/YYYY         |                                                                                                    |  |  |  |  |  |
| Job Status: *(Not Enterable)       | т                                                                                                    |  |  |  |  |  |
| Job Change Reason: *(Not Enterable | E0002                                                                                                 |  |  |  |  |  |

### STEP6: Approval Routing Queue

• Select an approver for each of the mandatory approval levels. You may type the approver's User Name in the appropriate file or click on the magnifying glass to search.

| Approval Level                            | User I | Name                                                                                                    |                                   | Required Act |
|-------------------------------------------|--------|----------------------------------------------------------------------------------------------------|-----------------------------------|--------------|
| 10 - (FINMGR) Financial Manager           | ۹ 📃    |                                                                                                    |                                   | Approve      |
| 20 - (DDDH) Dean, Director, Dept Head     | Q      |                                                                                                    |                                   | Approve      |
| 65 - (VPAAGA) GA (GPA and Enrollment)     | ٩      |                                                                                                    | Only restricted                   | Approve      |
| 70 - (VPAAVP) VPAA                        | 9      |                                                                                                    | EPAFs require<br>Grants approval. | Approve      |
| 75 - (GRANTS) Restricted FOAPALS (Grants) | Q      |                                                                                                    | $\sim$                            | Approve      |
| 80 - (STEMPL) Student Financial Aid       | Q      | WCAIN                                                                                                    |                                   | Approve      |
| 95 - (PAYROL) Payroll Apply               | 9      | SJENNINGS                                                                                                    |                                   | Apply        |
| Not Selected                              |        | ochestico de local de local de local de local de local de local de local de local de local de local de local de |                                   | Not Selected |
| Not Selected                              | ] Q [  |                                                                                                    |                                   | Not Selected |
| Not Selected                              | ٩      |                                                                                                    |                                   | Not Selected |
| Not Selected                              | 19     |                                                                                                    |                                   | Not Selected |

- Approval Levels: Enter the appropriate User Name for each mandatory Approval Level.
- Click Save and Add New Rows if additional approval rows are needed.

### **STEP 7: Comments**

Comments added to the EPAF cannot be deleted once they have been saved.

| Comment |   |
|---------|---|
|         | ^ |
|         | ~ |

- Enter any comments and information you want approvers to have access to.
- Click the **SAVE** button.

#### **STEP 8: Save and Submit**

After the EPAF has been completely filled out and saved, you will receive a message that the EPAF was saved successfully.

| Saved Successfully | ✓ Your change was s ■ Enter the informati | aved successfully.<br>on for the EPAF and either S | ave or Submit           |
|--------------------|-------------------------------------------|----------------------------------------------------|-------------------------|
|                    | Name and ID:                              | Bell, Tinker, M0000000                             |                         |
|                    | Transaction:                              | 545                                                | Query Date: May 23,2014 |
|                    | Transaction Status:                       | Waiting                                            |                         |
|                    | Approval Category:                        | R400 Restricted GA First Hire, R20                 | 3                       |
|                    | Save Submit De                            | elete                                              |                         |

• Submit: Once saved, click SUBMIT.

An EPAF Originator will receive the following message once the EPAF has been successfully submitted.

| Successful Submission       | The transaction ha                                                        | s been successfully subn<br>on for the EPAF and either                   | nitted.<br>Save or | Submit                  |
|-----------------------------|---------------------------------------------------------------------------|--------------------------------------------------------------------------|--------------------|-------------------------|
| Note Transaction<br>Number. | Name and ID:<br>Transaction:<br>Transaction Status:<br>Approval Category: | Bell, Tinker, M0000000<br>545<br>Pending<br>R400 Restricted GA First Hir | re, R203           | Query Date: May 22,2014 |